## Accessing module marks in Liverpool Life

In order to use Liverpool Life you must have already activated your University Computer Services account (username@liverpool.ac.uk)

You will also require your nine-digit University Student ID, which is not you Laureate Student ID number that begins with H000. This will have been provided to you at the time of registration, and you should also have received a recent reminder.

Enter your University Student ID number and PIN then click 'SIGN IN'.

If you don't have a PIN then click 'Set your PIN for the first time'.

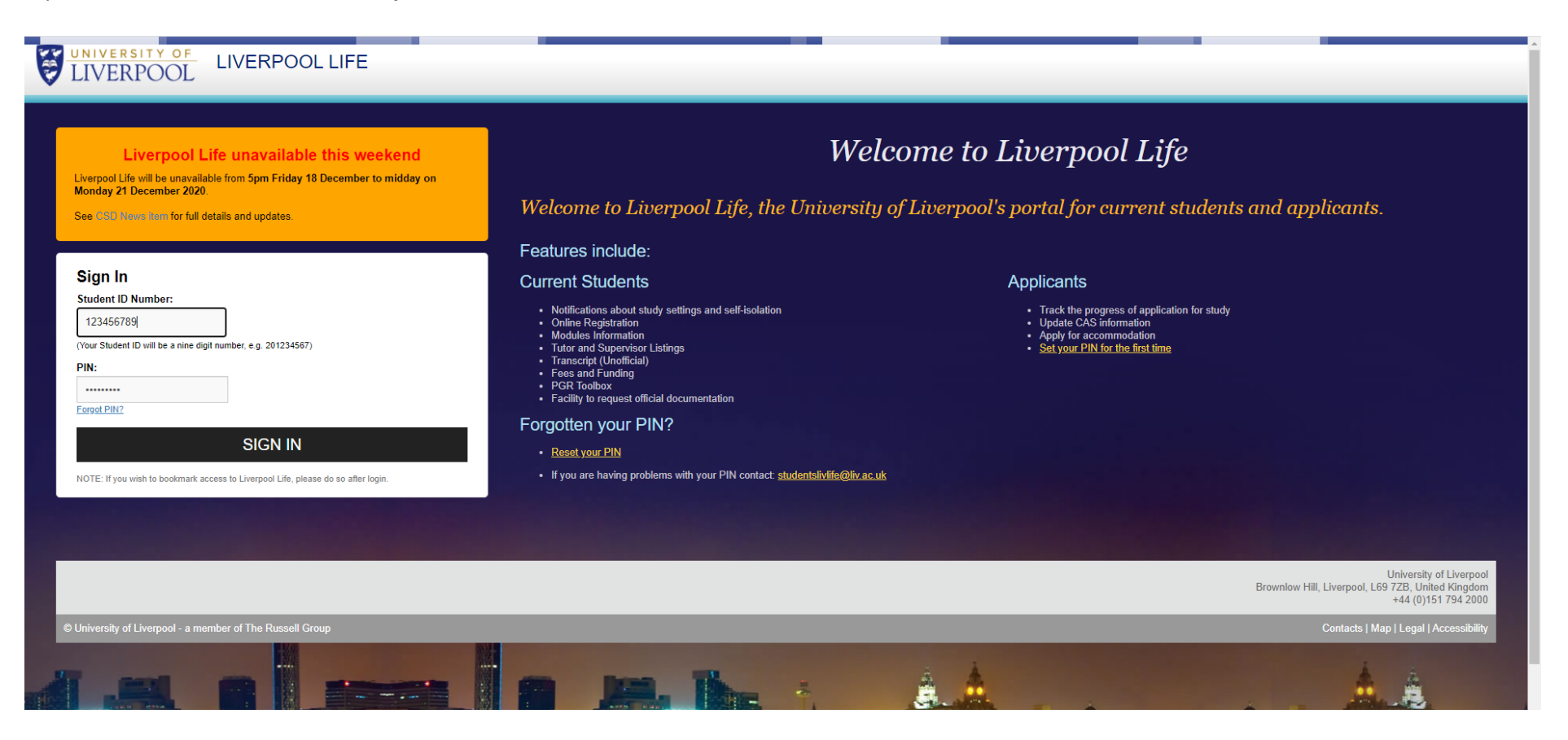

If requesting a PIN then enter your **University Student ID number** and click **'Send me an e-mail'**. You will be sent an email, with a unique link, to enable you to set your PIN for the first time.

| ellucians university                                                                                                    |
|----------------------------------------------------------------------------------------------------|
|                                                                                                    |
|                                                                                                    |
|                                                                                                    |
|                                                                                                    |
|                                                                                                    |
|                                                                                                    |
| You can set a new PIN through our secure self-service web page.                                                                                                    |
| To request an e-mail with a personalised link to the webpage:                                                                                                    |
| (1) Enter your Liverpool University student number in the box below.<br>(2) Click on the "Send me an e-mail" button.                                                                                                    |
| Note: the e-mail will be sent to your Liverpool University e-mail address (@liverpool.ac.uk) if you have one, otherwise to the most recent personal e-mail address you provided to the University.                              |
| In busy periods it may take a full day for your new pin to be activated. Please do not request another PIN reset email from this page within that time as it will increase demand on the system and may lead to further delays. |
| My Liverpool University Student Number:                                                                                                    |
|                                                                                                    |
| Send me an e-mail                                                                                                    |
|                                                                                                    |
|                                                                                                    |
| © 2021 Ellucian Company I. P. and its affiliates                                                                                                    |
| o kok kanonin oonpuny an kuru no ummakou                                                                                                    |
| RELEASE: 8.7.2                                                                                                    |

Click **'Academic'** in the menu bar on the left-hand side of the page.

Navigate to the 'Transcript' portal and press 'Click Here'.

| UNIVERSITY OF<br>LIVERPOOL                | Academic<br>Home Community / Academic |                                                                                                    |                                                                                                    |
|-------------------------------------------|---------------------------------------|----------------------------------------------------------------------------------------------------|----------------------------------------------------------------------------------------------------|
| 希 Home                                    |                                       |                                                                                                    |                                                                                                    |
| r Academic                                | Academic Advisors                     | Transcript                                                                                                    | Attendance on CE Courses                                                                                                    |
| i Help                                    | No Supervisors/Tutors listed          | To view and print an unofficial copy of your transcript please use                                                                                                    |                                                                                                    |
| □ Library                                 | No supervisors/lutors listed          | In view and print an unonicital copy of your transcript please use<br>the link below:<br>Click Here<br>Details about ordering an official copy of your transcript are<br>available on the University's website at<br>http://www.liv.ac.uk/graduation/official-documentation | <ul> <li>High and the steend of the second of the seco</li></ul> |
| https://wtspi.liverpool.ac.uk/pls/banu/bw | skotrn.P_ViewTermTran                 |                                                                                                    |                                                                                                    |

Select 'Postgraduate (Taught)' from the 'Transcript Level' drop-down list and click 'Submit'.

## UNIVERSITY OF LIVERPOOL

Display Transcript - Select Level and Type

| Select the transcript level and transcript type, then click Display Transcript. |
|---------------------------------------------------------------------------------|
| Transcript Level: Postgraduate (Taught) 🗸                                       |
| Transcript Type: Internal Transcript 🗸                                          |
| Submit                                                                          |
|                                                                                 |

The latest marks are displayed against each academic session but any previous (fail) attempts will not be show.

| аент туре.            |        |                           | First real                      |                |               |               |       |        |
|-----------------------|--------|---------------------------|---------------------------------|----------------|---------------|---------------|-------|--------|
| Subject               | Course | Campus                    | Title                           |                |               |               | Grade | Credit |
| KMGT                  | 710    | Laureate Online Education | Strategic Management            |                |               |               | 66    | 15.000 |
|                       |        |                           |                                 | Attempt Credit | Passed Credit | Earned Credit |       |        |
| Current Term:         |        |                           |                                 |                |               |               |       |        |
| Cumulative:           |        |                           |                                 |                |               |               |       |        |
| Jnofficial Transcript |        |                           |                                 |                |               |               |       |        |
| Term: Session 2       | 018-19 |                           |                                 |                |               |               |       |        |
| Faculty:              |        |                           | Fac of Humanities & Social Sc   | i              |               |               |       |        |
| Major:                |        |                           | Management                      |                |               |               |       |        |
| Student Type:         |        |                           | Second Year                     |                |               |               |       |        |
| Subject               | Course | Campus                    | Title                           |                |               |               | Grade | Credit |
| KMGT                  | 633    | Laureate Online Education | Business Leadership             |                |               |               | 66    | 15.000 |
| KMGT                  | 674    | Laureate Online Education | Innovation and Entrepreneurship |                |               |               | 62    | 15.000 |
| KMGT                  | 712    | Laureate Online Education | Managing Financial Resources    |                |               |               | 65    | 15.000 |
| KMGT                  | 713    | Laureate Online Education | Oil and Gas Management          |                |               |               | 69    | 15.000 |
| KMGT                  | 716    | Laureate Online Education | Management of Energy            |                |               |               | 72    | 15.000 |
|                       |        |                           |                                 | Attempt Credit | Passed Credit | Earned Credit |       |        |
| Current Term:         |        |                           |                                 |                |               |               |       |        |
| Cumulative:           |        |                           |                                 |                |               |               |       |        |
| Unofficial Transcript |        |                           |                                 |                |               |               |       |        |
| Term: Session 2       | 019-20 |                           |                                 |                |               |               |       |        |
| Faculty:              |        |                           | Fac of Humanities & Social Sc   | i              |               |               |       |        |
| Major:                |        |                           | Management                      |                |               |               |       |        |
| Student Type:         |        |                           | Third Year                      |                |               |               |       |        |
| Subject               | Course | Campus                    | Title                           |                |               |               | Grade | Credit |
| KMGT                  | 672    | Laureate Online Education | Research Methods                |                |               |               | 65    | 15.000 |
| KMGT                  | 706    | Laureate Online Education | International Business          |                |               |               | 68    | 15.000 |
|                       |        |                           |                                 | Attempt Credit | Passed Credit | Earned Credit |       |        |
| Current Term:         |        |                           |                                 |                |               |               |       |        |
|                       |        |                           |                                 |                |               |               |       |        |